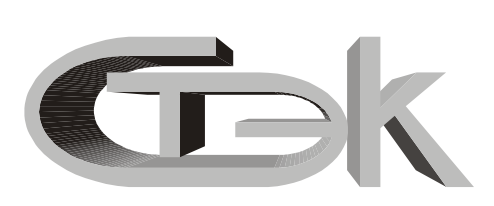

# АО "НТЦ СТЭК"

ИНН 7451019159 КПП 745301001 ОГРН 1027402894397 www.stek-trust.ru www.stek74.ru

454080 г. Челябинск, ул. Энтузиастов, 12-Б 620014, г. Екатеринбург: ул.8 Марта, 5, офис 113

Отдел технической поддержки Системы «СТЭК-ТРАСТ» Тел: (351) 729 95 52 Web: <u>www.stek-trust.ru</u> e-mail: <u>support@stek-trust.ru</u>

Системно-технический отдел АО «НТЦ СТЭК» Тел: (351) 729 95 50 e-mail: stek@stek74.ru

\_\_\_\_\_

Отдел продаж АО «НТЦ СТЭК» г. Челябинск Тел/факс: (351) 729-95-51 e-mail: info@stek-trust.ru

Отдел продаж АО «НТЦ СТЭК» г. Екатеринбург тел.: (343) 204-76-54 e-mail: <u>ekb@stek-trust.ru</u>

### ИНСТРУКЦИЯ по использованию программы для обслуживания баз данных

# СОДЕРЖАНИЕ

| Запуск программы обслуживания БД      |    |
|---------------------------------------|----|
| Копирование БД                        |    |
| Проверка БД                           | 6  |
| Оптимизация БД                        | 7  |
| Сменить текущую БД                    |    |
| Просмотр файла статистики сервера     |    |
| Информация о подключениях             | 9  |
| Восстановление БД                     |    |
| Просмотр/восстановление авто-копий БД |    |
| Автоматическое обслуживание БД        |    |
| Блокировать доступ к БД               |    |
| Разблокировать доступ к БД            |    |
| Shutdown. Запретить доступ к БД       |    |
| Restart. Разрешить доступ к БД        | 15 |

# Запуск программы обслуживания БД

#### БД – сокращение от «база данных»

Обслуживание базы данных производится через специальную программу **«admin.exe.»**. Данная программа устанавливается автоматически при установки серверных компонентов. Вызвать данную программу можно через окно запуска программ (**«Пуск» - «Выполнить»**). В окне **«Запуск программы»** необходимо ввести **«admin»**.

| Запуск программы 🔹 🥐                                                                    |
|-----------------------------------------------------------------------------------------|
| Введите имя программы, папки, документа или<br>ресурса Интернета, и Windows откроет их. |
| Открыть: admin                                                                          |
| ОК Отмена Об <u>з</u> ор                                                                |

После нажатия кнопки «**OK**» появится главное меню программы с окном для внесения пути до базы данных.

| Администрирование                                                           |  |  |  |  |
|-----------------------------------------------------------------------------|--|--|--|--|
| <u>К</u> опирование базы                                                    |  |  |  |  |
| Проверка базы                                                               |  |  |  |  |
| <u>О</u> птимизация базы                                                    |  |  |  |  |
| <u>С</u> менить текущую базу                                                |  |  |  |  |
| Изменение текущей базы                                                      |  |  |  |  |
| Укажите имя базы в формате:<br>Имя сервера:имя базы на сервере<br>ОК Отмена |  |  |  |  |
| Блокировать доступ к базе                                                   |  |  |  |  |
| Разблокировать доступ к базе                                                |  |  |  |  |
| Shutdown                                                                    |  |  |  |  |
| Restart                                                                     |  |  |  |  |
|                                                                             |  |  |  |  |
|                                                                             |  |  |  |  |

Путь к базе, с которой требуется проводить работу, указывается в формате «ИмяСервера:ПолныйПутьКБазеДанных» (например,

«Server1:c:\TrustClient\DB\TrustClient.gdb»). После нажатия кнопки «ОК» появится окно для ввода пароля.

| Database Login     |                             |   |  |  |  |
|--------------------|-----------------------------|---|--|--|--|
| Database:          | sevrer1: c:\uvp2\db\uvp.gdb |   |  |  |  |
| <u>U</u> ser Name: | sysdba                      | - |  |  |  |
| <u>P</u> assword:  |                             | - |  |  |  |
|                    |                             |   |  |  |  |
|                    | <u>D</u> K Cance            | I |  |  |  |

Необходимо использовать доступ с правами администратора, по умолчанию:

- логин: sysdba
- пароль: 1

После нажатия кнопки «ОК» открывается главное меню программы с доступом к сервисным функциям по обслуживанию базы данных.

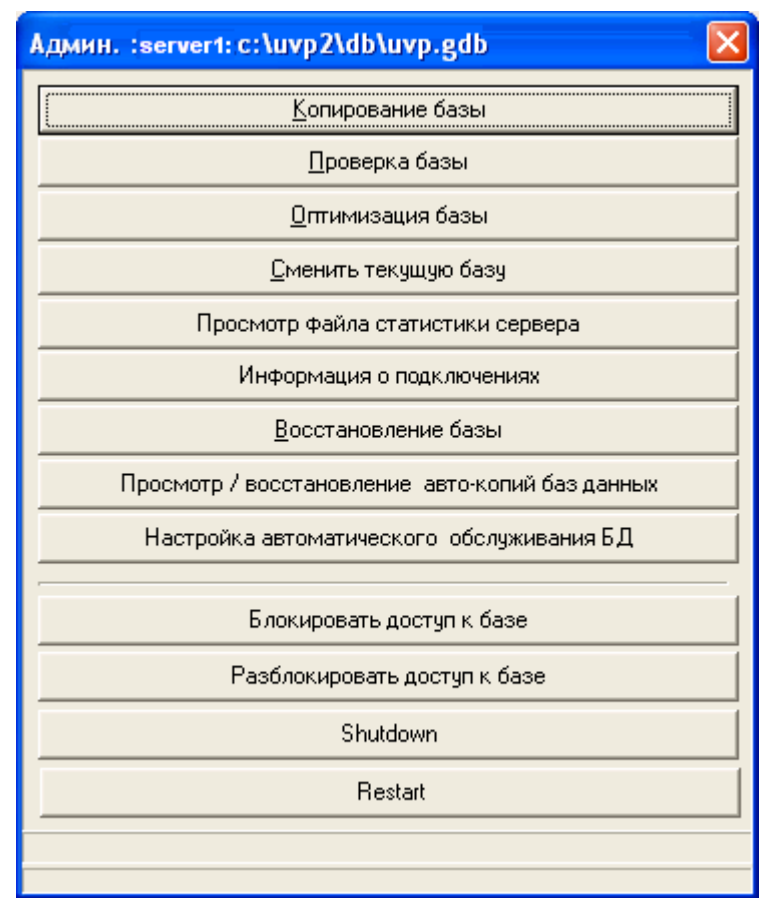

Далее в руководстве будут описаны операции, которые можно выполнять с помощью данной сервисной программы

### Копирование БД

Режим «Копирование базы» предназначен для создания вручную полной резервной копии базы данных. При нажатии на данную кнопку, появится сообщение:

| Подтве ржде ние                              |        |  |  |  |  |
|----------------------------------------------|--------|--|--|--|--|
| Подтвердите копирование базы с:\uvp2\db\uvp. |        |  |  |  |  |
|                                              | Отмена |  |  |  |  |

После подтверждения программа начнет создание копии базы данных (формата \*.gbk). По умолчанию копия будет расположена в папке с рабочей базой.

Копирование может вестись несколько минут (или более, зависит от размера базы данных), необходимо дождаться завершения процесса копирования. По окончании будет выдано сообщение:

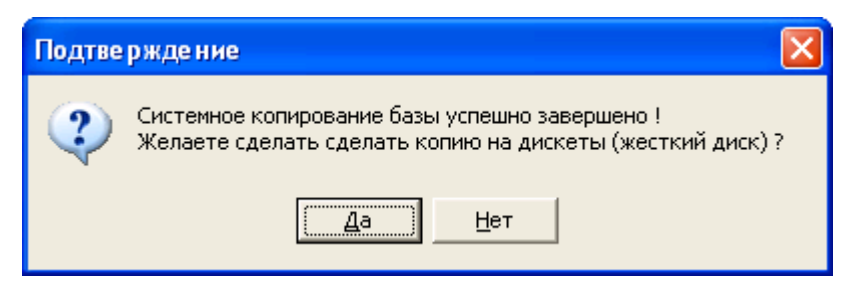

Если нажать «Да», то будет создана сжатая (архивная) копия (сжатый формат \*.bck). При нажатии кнопки «**Нет**» пользователь отказывается от сжатия.

#### Примечание.

В большинстве случаем, дополнительное сжатие не требуется.

Сжатая база может уменьшиться в размере, но это происходит не всегда. Все зависит от способа хранения информации в базе. Так, например, в Системе «СТЭК-ТРАСТ» все данные хранятся в сжатом виде, поэтому значительного уменьшения базы данных при резервном копировании и сжатии может не произойти.

Следует отметить, что сжатие в формате \*.bck поддерживает только файлы до 4 ГБ.

При нажатии «Да» на экране появится окно выбора места для сохранении сжатой копии (по умолчанию – папка «Мои документы», путь можно изменить).

| Укажите имя а                                                           | рхива                                    |                                 |    |          | ? 🔀                          |
|-------------------------------------------------------------------------|------------------------------------------|---------------------------------|----|----------|------------------------------|
| <u>П</u> апка:                                                          | 🗁 DB                                     |                                 | •  | 두 🗈 💣 📰- |                              |
| Недавние<br>документы<br>Рабочий стол<br>Мои документы<br>Мой компьютер |                                          |                                 |    |          |                              |
| Сетевое<br>окружение                                                    | <u>И</u> мя файла:<br><u>Т</u> ип файла: | uvp.bck<br>Архивный файл (*.bck | ;] | •        | Со <u>х</u> ранить<br>Отмена |

Если база копируется на внешний диск, необходимо, соответственно, выбрать требуемый путь сохранения файла.

В поле «Имя файла» можно изменить имя файла, например, дописать текущую дату:

| <u>И</u> мя файла: | uvp_20091014,bck      | • | Со <u>х</u> ранить |
|--------------------|-----------------------|---|--------------------|
| <u>Т</u> ип файла: | Архивный файл (*.bck) | • | Отмена             |

После изменения имени файла, нажимается кнопка «Сохранить».

После завершения копирования выдается сообщение:

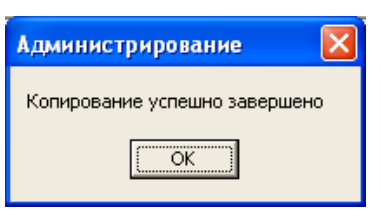

Периодичность копирования определяется пользователем в зависимости от интенсивности работы.

Важно!

Данный режим является монопольным, т.е. все пользователи должны завершить работу в программе.

### Проверка БД

#### Перед запуском данного режима рекомендуется сделать резервную копию БД

Режим «Проверка базы» следует выполнять при каких-либо сбоях во время работы прикладной программы. Проверку базы нужно выполнять с особой осторожностью и внимательностью, т.к. информация во время проверки базы проверяется на наличие

технических ошибок, и, если обнаруживаются какие-то признаки испорченной информации, программа производит лечение базы – в этот момент **нежелательна** работа пользователей с базой.

| Опции проверки базы данных:                                              |  |  |  |  |  |
|--------------------------------------------------------------------------|--|--|--|--|--|
| 🔽 Проверить физическую структуру базы ( монопольный режим )              |  |  |  |  |  |
| 🔽 Проверить логическую структуру данных (возможна работа пользователей ) |  |  |  |  |  |
| 🔽 Включать по-возможности деактивированные индексы                       |  |  |  |  |  |
| 🔽 Убирать описания дефектных индексов                                    |  |  |  |  |  |
| 🦵 Удалять записи с дублирование по уникальному ключу                     |  |  |  |  |  |
| 🔲 "Быстрая проверка"                                                     |  |  |  |  |  |
| 🔽 Проверка на NULL-значения                                              |  |  |  |  |  |
| Заполнять значениями по чмолчанию                                        |  |  |  |  |  |
|                                                                          |  |  |  |  |  |
|                                                                          |  |  |  |  |  |
| Ок Отмена                                                                |  |  |  |  |  |
|                                                                          |  |  |  |  |  |

- «Проверить физическую структуру базы» проводит проверку базы на физическом уровне, т.е. проверяет порядок расположения таблиц в базе данных, при обнаружении ошибок происходит их устранение. При выполнении данного вида проверки в базе данных запрещено работать.
- «Проверить логическую структуру данных» данный вид проверки проводит проверку базы на наличие ошибок на логическом уровне, т.е. проверяет наличие индексов к таблицам и наличие дублирования записей по уникальному ключу. При выполнении данного вида проверки в базе данных можно работать.

При выполнении данного вида проверки, можно включить дополнительные режимы проверки. Например, можно отключить **«Включать по-возможности** деактивированные индексы», тогда при проверке базы программа локализует деактивированные индексы и не рассматривает их при дальнейшей работе.

Если отключить режим «Убирать описания дефектных индексов», то при выполнении проверки базы будут убраны из базы дефектные индексы.

Если включить режим «Удалять записи с дублированием по уникальному ключу», то в момент проверки базы будут удаляться записи с дублированием ключа.

Режим «Быстрая проверка» - информативный. Программа сделает проверку базы, выдаст сообщения о наличии ошибок, но никаких исправлений не произведет.

• «Проверка на NULL-значения» – данный режим проверки базы необходимо выполнять в случае самостоятельного исправления структуры базы данных (добавления поля в таблице). При проведении проверки программа исправит NULL-значения на значения, соответствующие данному полю, поставит значение «0» либо «пусто».

# Оптимизация БД

#### Перед запуском данного режима рекомендуется сделать резервную копию БД

Режим «Оптимизация базы» следует выполнять при каких-либо сбоях, возникших во время работы с прикладной программой (базой данных). При выполнении оптимизации базы производится ее резервное копирование, а затем восстановление. Многие сбои, возникшие при работе программы исчезают после выполнения оптимизации, кроме того, может уменьшиться размер базы данных.

При выборе данного режима выдается подтверждающее сообщение:

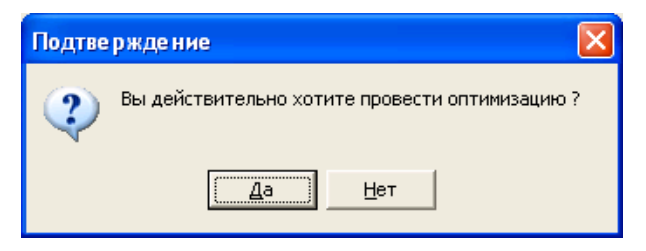

Если пользователь выберет «Нет», то оптимизация проводиться не будет.

Если пользователь выберет «Да», то начнется оптимизация, во время которой будут показываться информационные сообщения в главном окне программы администрирования. После оптимизации будет выдано сообщение об успешном выполнении данной процедуры.

| Инфор | мация 🛛 🔀                          |
|-------|------------------------------------|
| ٩     | Оптимизация базы успешно завершена |
|       | OK                                 |

Важно!

Данный режим является монопольным, т.е. все пользователи должны завершить работу в программе

### Сменить текущую БД

Режим «Сменить текущую базу» позволяет сменить текущую базу (базу, с которой пользователь работает в данный момент) на другую базу. После смены базы все работы будут проводиться с новой базой. Для того чтобы сменить текущую базу, необходимо в появившемся окне указать путь к требуемой базе:

| Изменение текущей базы     | × |
|----------------------------|---|
| Укажите имя базы:          |   |
| server1:c:\uvp2\db\uvp.gdb |   |
| ОК Отмен                   | a |

### Просмотр файла статистики сервера

Режим «Просмотр файла статистики сервера» позволяет ознакомиться с технической информацией о состоянии работы сервиса по работе с базами данных (StekIbSrv). В некоторых случаях, данная информация может быть запрошена службой технической поддержки.

| 🗊 server1                                                                                                    |
|----------------------------------------------------------------------------------------------------|
| 2009.10.13 12:39:41 -031 Запрещен пользовательский доступ к базе С.\UVP2\DB\UVP.GDB - возможно зависание сервера 💦 🔨                                                                                                    |
| 2009.10.13 12:39:40 001 Service started 🥌                                                                                                    |
| 2009.10.12 14:00:38 -031 Запрещен пользовательский доступ к базе С./UVP3/DB/UVP.GDB - возможно зависание сервера                                                                                                    |
| 2009.10.12 14:00:37 001 Service started                                                                                                    |
| 2009.10.12 08:32:42 001 Service started                                                                                                    |
| 2009.10.09 18:05:47 002 Service stopped                                                                                                    |
| 2009.10.09 16:41:25 001 Service started                                                                                                    |
| 2009.10.09 16:17:21 002 Service stopped                                                                                                    |
| 2009.10.05 08:30:33 001 Service started                                                                                                    |
| 2009.10.04 18:26:19 002 Service stopped                                                                                                    |
| 2009.10.03 09:51:36 001 Service started                                                                                                    |
| 2009.10.02 18:15:59 002 Service stopped                                                                                                    |
| 2009.10.02 08:31:38 001 Service started                                                                                                    |
| 2009.10.01 18:31:48 002 Service stopped                                                                                                    |
| 2009.10.01 16:12:36 001 Service started                                                                                                    |
| 2009.10.01 16:10:39 002 Service stopped                                                                                                    |
| 2009.09.28 08:33:45 001 Service started                                                                                                    |
| 2009.09.25 18:00:54 002 Service stopped                                                                                                    |
| 2009.09.25 08:41:08 001 Service started                                                                                                    |
| 2009.09.24 18:08:14 002 Service stopped                                                                                                    |
| 2009.09.22.10:10:55 002 Carvies started                                                                                                    |
| 2003.03.23 18:10:55 002 Service stopped<br>2009.09 22:09:25:50 001 Carvies started                                                                                                    |
| 2003.03.23 06:25:50 001 Service stated                                                                                                    |
| 2003.03.22 10.00.37 002 Service stopped<br>2009.09 21 09:29:23 001 Service started                                                                                                    |
| 2003.03.21 00.20.23 001 Service statled                                                                                                    |
| 2003.03.10 10.01.00 002 3 ervice stopped                                                                                                    |
| 2003.03.10 03.10.00 031 04.10.00 031 04.10.00 03 |

# Информация о подключениях

При вызове режима «**Информация о подключениях**» появится информация о подключениях пользователей к базе данных:

| Информац  | ия о подключени    | ях             |              |              |                     | X |
|-----------|--------------------|----------------|--------------|--------------|---------------------|---|
| ID сессии | Время рег.         | Имя компьютера | Имя в домене | Имя в задаче | Подключение к базе: |   |
| 0         | Wed Oct 14 18:16:4 | TEXNOLOG       | texnolog     | иур\Технолог | C:\UVP2\DB\UVP.GDB  |   |
|           |                    |                |              |              |                     |   |
|           |                    |                |              |              |                     |   |
|           |                    |                |              |              |                     |   |
|           |                    |                |              |              |                     |   |
|           |                    |                |              |              |                     |   |
|           |                    |                |              |              |                     |   |
|           |                    |                |              |              |                     |   |
|           |                    |                |              |              |                     |   |
|           |                    |                |              |              |                     |   |
|           |                    |                |              |              |                     |   |
|           |                    |                |              |              |                     |   |
|           |                    |                |              |              |                     |   |
|           |                    |                |              |              |                     |   |
|           |                    |                |              |              |                     |   |
|           |                    |                |              |              |                     |   |
|           |                    |                |              |              |                     |   |
|           |                    |                |              |              |                     |   |
|           |                    |                |              |              |                     |   |
|           |                    |                |              |              |                     |   |
|           |                    |                |              |              |                     |   |
|           |                    |                |              |              |                     |   |
|           |                    |                |              |              |                     |   |

Нажатие правой кнопки мыши на сетевом подключении вызывает контекстное меню, позволяющее принудительно завершать сессии пользователей.

| Обновить                       |
|--------------------------------|
| Принудительно завершить сессию |
| Принудительно убить сессию     |

### Восстановление БД

#### После восстановления текущая база заменяется восстановленной!

Режим **«Восстановление базы»** используется для восстановления базы данных из ранее созданных копий (форматов \*.gbk или \*.bck).

При восстановлении базы данных необходимо выбрать путь к резервной копии базы данных:

| Укажите имя а         | рхива для восс      | тановления:                                                                   |           | ? 🔀             |
|-----------------------|---------------------|-------------------------------------------------------------------------------|-----------|-----------------|
| <u>П</u> апка:        | 🗁 DB                | <u>.</u>                                                                      | - 🗕 🖆 📰 - |                 |
| <b>і</b><br>Недавние  | 國 uvp_20091014.     | .bck                                                                          |           |                 |
| документы             |                     |                                                                               |           |                 |
| Рабочий стол          |                     |                                                                               |           |                 |
| 💋<br>Мои документы    |                     |                                                                               |           |                 |
| <b>П</b> ой компьютер |                     |                                                                               |           |                 |
| <b>S</b>              | <u>И</u> мя файла:  | uvp.gbk                                                                       | •         | <u>О</u> ткрыть |
| Сетевое<br>окружение  | <u>Т</u> ип файлов: | Архивный файл (*.bck)<br>Архивный файл (*.bck)<br>Файл копии базы данных(*.gt | ▼<br>ok)  | Отмена          |

Выбрать нужный файл и нажать «Открыть».

После окончания процесса восстановления появится окно:

| Администрирование                | X |
|----------------------------------|---|
| Восстановление успешно завершено | ļ |
|                                  |   |
|                                  |   |

#### Важно!

Данный режим является монопольным, т.е. все пользователи должны завершить работу в программе, в противном случае появится сообщение об ошибке, и процесс восстановления будет прерван

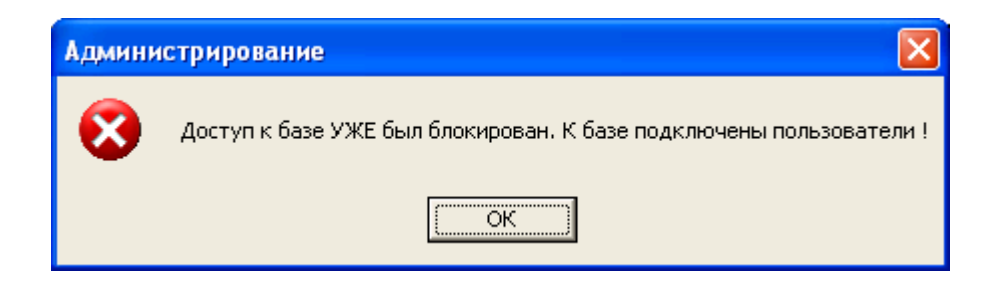

### Просмотр/восстановление авто-копий БД

#### После восстановления текущая база заменяется восстановленной!

Режим «Просмотр / восстановление автокопий базы данных» позволяет вывести список всех ранее созданных резервных копий в автоматическом режиме.

В данном окне показывается информация о дате и времени создания резервных копий, а также их размер и имена архивов.

| 🗊 Результаты автоматиче | ского копирова | ния:                    |   |
|-------------------------|----------------|-------------------------|---|
| Дата и время создания   | Размер         | Имя архива              |   |
| 14.10.2009 18:48        | 18683542       | uvp-20091014_184611.bck |   |
| 14.10.2009 18:34        | 106773504      | uvp.gbk                 |   |
| 14.10.2009 17:43        | 18662256       | uvp_20091014.bck        |   |
|                         |                | Восстановить базу       |   |
|                         |                | Удалить копии Ctrl+Del  |   |
|                         |                |                         | _ |
|                         |                |                         |   |
|                         |                |                         |   |
|                         |                |                         |   |
|                         |                |                         |   |
|                         |                |                         |   |
|                         |                |                         |   |
|                         |                |                         |   |
|                         |                |                         |   |
|                         |                |                         |   |
|                         |                |                         |   |
|                         |                |                         |   |
|                         |                |                         |   |
|                         | Buyer          | Водатекорить Бери       |   |
|                         |                | БОССТАНОВИТЬ САЗУ       |   |

Любую копию можно восстановить, при этом все данные текущей базы будут затерты данными из копии.

Перед тем как выполнить восстановление, пользователь должен ответить на подтверждающее сообщение:

| Подтве ржде ние                                                                            |
|--------------------------------------------------------------------------------------------|
| Вы действительно хотите заменить текущую базу базой из архива: C:\UVP2\DB\uvp_20091014.bck |
| Да Нет                                                                                     |

#### Важно!

Данный режим является монопольным, т.е. все пользователи должны завершить работу в программе.

# Автоматическое обслуживание БД

Режим «Настройка автоматического обслуживания БД» позволяет настроить

автоматическое сохранение баз данных в удобное для пользователя время в указанную папку. По умолчанию базы копируются в каталог, где установлена программа.

Формат автоматически создаваемых резервных копий базы данных:

### ИмяБазы-ДатаВремяСозданияКопии.gbk

| 🕼 Настройка автоматического об  | служивания баз данных                        |                                                                                     |  |  |  |  |  |  |
|---------------------------------|----------------------------------------------|-------------------------------------------------------------------------------------|--|--|--|--|--|--|
| Регистрировать базу             | Копирования Оптимизации Проверки             |                                                                                     |  |  |  |  |  |  |
| Каталог для копий по умолчанию: |                                              |                                                                                     |  |  |  |  |  |  |
| Убрать из списка                | c:\uvp2\db\Arhive                            |                                                                                     |  |  |  |  |  |  |
| c:\uvp2\db\uvp.gdb              | Г Сжимать после копирования в bck-файл       |                                                                                     |  |  |  |  |  |  |
|                                 | День Время Каталог для копий Срок<br>хранени | ы<br>С жатие<br>архива<br>архива<br>архива<br>архива<br>Анстить<br>архивы<br>архивы |  |  |  |  |  |  |
|                                 | 1. Пюбой 18:46:00                            |                                                                                     |  |  |  |  |  |  |
|                                 | 2. Рабочий                                   |                                                                                     |  |  |  |  |  |  |
|                                 | 3.                                           |                                                                                     |  |  |  |  |  |  |
|                                 | 4. Вториник                                  |                                                                                     |  |  |  |  |  |  |
|                                 | 5. Среда                                     |                                                                                     |  |  |  |  |  |  |
|                                 | Четверг                                      |                                                                                     |  |  |  |  |  |  |
|                                 | Б. Пятница                                   |                                                                                     |  |  |  |  |  |  |
|                                 | 7. Суббота                                   |                                                                                     |  |  |  |  |  |  |
|                                 | 8. Воскресенье                               |                                                                                     |  |  |  |  |  |  |
|                                 | 9. День месяца                               |                                                                                     |  |  |  |  |  |  |
|                                 | 10. Очистить                                 |                                                                                     |  |  |  |  |  |  |
|                                 | Провести проверочное копирование             |                                                                                     |  |  |  |  |  |  |
| 🗸 ок                            | Применить 🗙 Отмена                           |                                                                                     |  |  |  |  |  |  |

Пример настройки копирования базы «uvp.gdb»

Перед настройкой автоматического обслуживания, необходимо зарегистрировать требуемую базу. Для регистрации базы данных в левом верхнем углу необходимо нажать кнопку «**Регистрировать базу**» и в появившемся окне ввести полный путь к желаемой базе данных.

| Регистрация базы                   | × |
|------------------------------------|---|
| Укажите путь к регистрируемой базе |   |
| c:\uvp2\db\uvp.gdb                 |   |
| ОК Отмена                          |   |

В правой части настроечной таблицы задаются параметры копирования – например, каталог для копий по умолчанию. Можно настроить копирование в разные каталоги в разные дни или часы. Чтобы заполнить поле «День», необходимо нажать правой кнопкой мыши в этом поле и выбрать требуемое значение из выпадающего списка.

| Любой       |
|-------------|
| Рабочий     |
| Понедельник |
| Вторник     |
| Среда       |
| Четверг     |
| Пятница     |
| Суббота     |
| Воскресенье |
| День месяца |
| Очистить    |

После того, как выбрано значение в поле «День», можно задать требуемое значение в поле «Время» (см. пример ниже).

Параметр «Срок хранения» позволяет ограничить количество хранимых копий, при этом старые копии будут удаляться (если установлена пометка «Чистить архивы»).

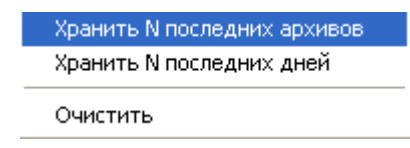

Параметры «Сжимать после копирования в bck-файл» и «Сжатие архива» позволяют создавать резервные копии (формата \*.bck), размер которых меньше, чем резервных копий (формата \*.gbk), но не всегда сжатие приводит к уменьшению размера резервной копии.

Параметр «Имя без искажений» позволяет создавать копии без указания даты и времени создания. Формат имени файла будет: ИмяБазы.gbk.

В приведенном ниже примере база **uvp.gdb** копируется:

- В понедельник, вторник и среду в папки с соответствующими днями недели. Копирование проводится в 20.00, файлы хранятся в течении 30 дней, потом резервные копии чистятся. После создания резервной копии происходит их сжатие;
- Каждое 25-е число каждого месяца производится резервное копирование, которое выполняется в «c:\Arhiv\Month». Копирование производится в 20.00. Хранятся последние 100 резервных копий, потом резервные копии чистятся. После создания резервной копии происходит ее сжатие.

| 🗊 Настройка автоматического об | іслу     | живания                                       | баз дан  | ных                       |                  |                         |                     |                      |                         |
|--------------------------------|----------|-----------------------------------------------|----------|---------------------------|------------------|-------------------------|---------------------|----------------------|-------------------------|
| Регистрировать базу            | Ко       | пирования                                     | Оптимиза | ации Проверки             |                  |                         |                     |                      |                         |
| Убрать из списка               | Ka<br>c: | Каталог для копий по умолчанию:<br>c:\uvp2\db |          |                           |                  |                         |                     |                      |                         |
| c:\uvp2\db\uvp.gdb             | Γ        | 🦵 Сжимать после копирования в bck-файл        |          |                           |                  |                         |                     |                      |                         |
|                                |          | День                                          | Время    | Каталог для копий         | Срок<br>хранения | С жатие<br>архива       | інеш ний<br>арх-тор | Лмя без<br>Іскажений | Чистить<br>архивы       |
|                                | 1.       | Понедель                                      | 20:00:00 | c:\Arhiv\week\Monday      | 30 дн.           | $\overline{\mathbf{v}}$ |                     | Γ                    | $\overline{\mathbf{v}}$ |
|                                | 2.       | Вторник                                       | 20:00:00 | c:\Arhiv\week\Tuesday     | 30 дн.           | $\overline{}$           |                     |                      | $\overline{\mathbf{v}}$ |
|                                | З.       | Среда                                         | 20:00:00 | c:\Arhiv\week\wednesday   | 30 дн.           | $\overline{\checkmark}$ | Γ                   | Γ                    | $\overline{\mathbf{v}}$ |
|                                | 4.       | 25 -oe                                        | 20:00:00 | c:\Arhiv\Month            | 100 шт           | $\overline{\mathbf{v}}$ | Γ                   | Γ                    | $\overline{\mathbf{v}}$ |
|                                | 5.       |                                               |          |                           |                  | Γ                       | Γ                   | Γ                    |                         |
|                                | 6.       |                                               |          |                           |                  | Γ                       | Γ                   | Γ                    |                         |
|                                | 7.       |                                               | _:_:_    |                           |                  | Γ                       |                     |                      |                         |
|                                | 8.       |                                               | _:_:_    |                           |                  | Г                       |                     |                      |                         |
|                                | 9.       |                                               | _:_:_    |                           |                  | Г                       | П                   | Г                    | Г                       |
|                                | 10.      | ·                                             |          |                           |                  | П                       | П                   | П                    | Г                       |
|                                |          |                                               |          | Провести проверочное копи | рование          |                         |                     |                      |                         |
| 🗸 ОК Применить 🔀 Отмена        |          |                                               |          |                           |                  |                         |                     |                      |                         |

Из режима «Настройка автоматического обслуживания БД» можно проводить автоматическую оптимизацию и проверку базы данных. Для этого в окне настроек имеются соответственно вкладки «Оптимизация» и «Проверки».

| 🕼 Настройка автоматического об          | бслуживания баз данных                                                               | 🗿 Настройка автоматического о           | бслуживания баз данных           |  |
|-----------------------------------------|--------------------------------------------------------------------------------------|-----------------------------------------|----------------------------------|--|
| Регистрировать базу<br>Убрать из списка | Копирования Оптинизации Проверки<br>Время Делать Рассылка<br>Shutdown предупреждений | Регистрировать базу<br>Убрать из списка | Колирования Оптинизации Проверки |  |
| c:/uvn2idbluvp.gdb                      |                                                                                      | c:/uvp2)db]uvp.odb                      | 2 4                              |  |
| 🗸 ок                                    | Применить 🗶 Отмена                                                                   | <b>√</b> ○                              | К Применить Хотмена              |  |

Настройки для проведения автоматической оптимизации и проверки базы данных не представляют затруднений, поэтому в данном документе не приводится.

### Блокировать доступ к БД

Режим «Блокировать доступ к базе» позволяет заблокировать базу данных (пользователи не смогут войти в базу данных) и выполнять все действия с базой данных, которые требуют монопольного доступа.

При выборе данного режима появляется подтверждающее сообщение

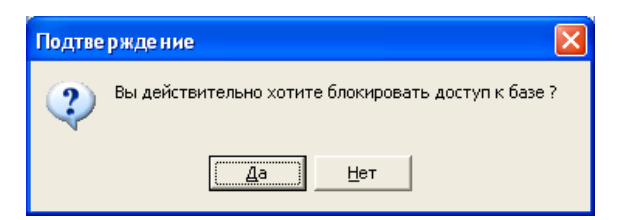

Если пользователь выберет «Да», то доступ к базе блокируется и ни один пользователь не сможет войти в программу (базу данных).

Если выбрать «Нет», то блокировка доступа произведена не будет

# Разблокировать доступ к БД

Режим «**Разблокировать** доступ к базе» позволяет разблокировать доступ к базе данных. Блокировка базы данных может возникнуть в случае целенаправленного ручного блокирования с помощью режима «**Блокировать доступ к базе**» или в результате сбоя при работе с программой (отключение питания, неполадки работы оборудования и др.).

Чтобы разблокировать доступ к базе данных достаточно вызвать данный режим и на появившееся сообщение дать положительный ответ («Да»).

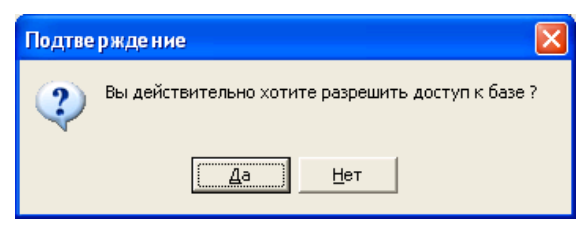

Если ответ будет «Нет», то разблокировки доступа к базе данных не произойдет.

# Shutdown. Запретить доступ к БД

Некоторые операции по обслуживанию базы данных следует проводить в монопольном режиме. Режим «Блокировать доступ к базе данных» позволяет заблокировать вход в базу через программу, но внешними программами (например, IBExpert) возможно подключиться к базе данных. Для того, чтобы полностью запретить доступ к базе данных, необходимо нажать кнопку **«Shutdown»**. В этом случае ни один пользователь не сможет зайти в базу данных и ни одна внешняя программа (MS Excel, MS Access, IB Expert и т.д.) не сможет получить доступ к базе данных, т.е. данный режим обеспечит полностью монопольный доступ к базе.

# Restart. Разрешить доступ к БД

После того, как база данных была блокирована с помощью кнопки «**Shutdown**», ее можно разблокировать с помощью данного режима - кнопки «**Restart**»